# Canva.com

Õpetajatel on juurdepääs **Canva** platvormile (<u>www.canva.com</u>) kooli e-posti aadressi kaudu.

#### Kuidas alustada?

- Ava Canva avaleht ja klõpsa nupule "Sisselogimine"
- Vali valikute hulgast "Jätka meiliga"
- Sisesta oma kooli e-posti aadress.
- Kui küsitakse, logi sisse oma kooli e-posti aadressiga
- Alusta Canva kasutamisega

### Sisselogimine

Canva avalehel www.canva.com vali "Sisselogimine"

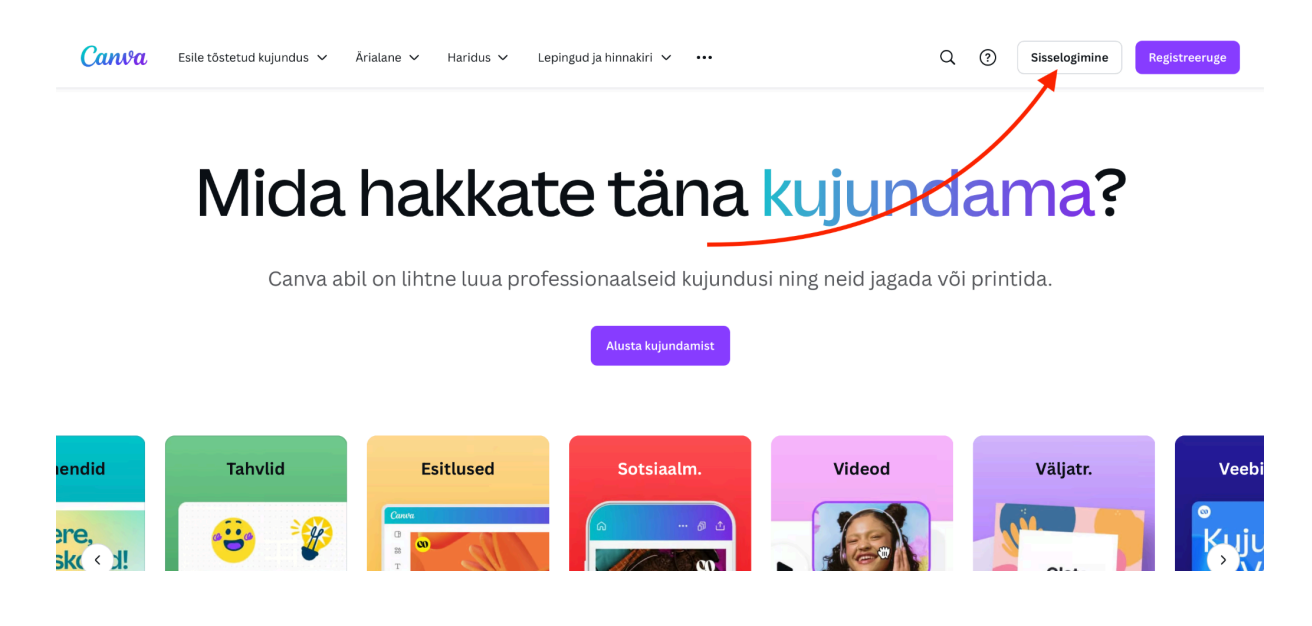

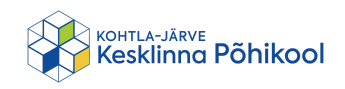

### Jätka meiliga

Vali valikute hulgast "Jätka meiliga".

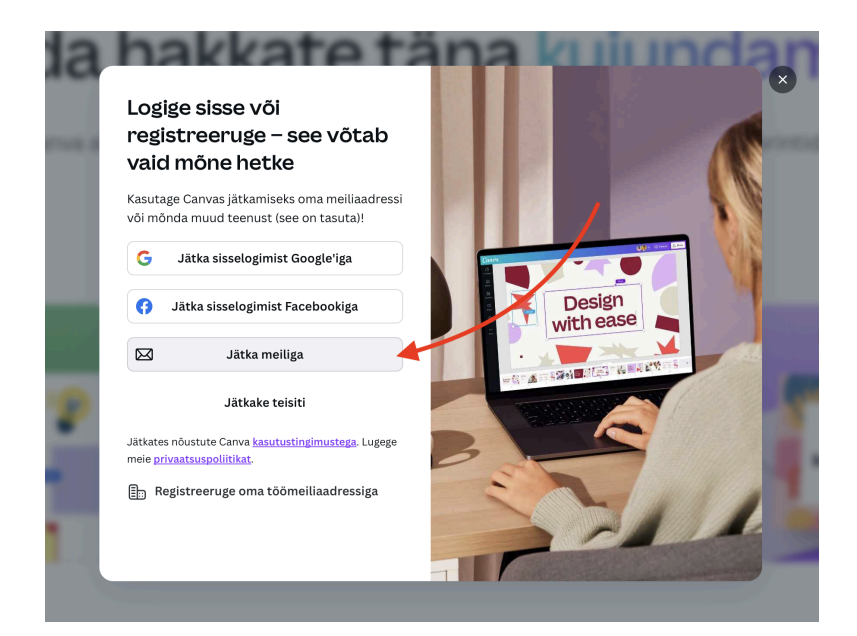

## Kooli e-posti aadress

Sisesta oma kooli e-posti aadress ja vajuta "Jätka"

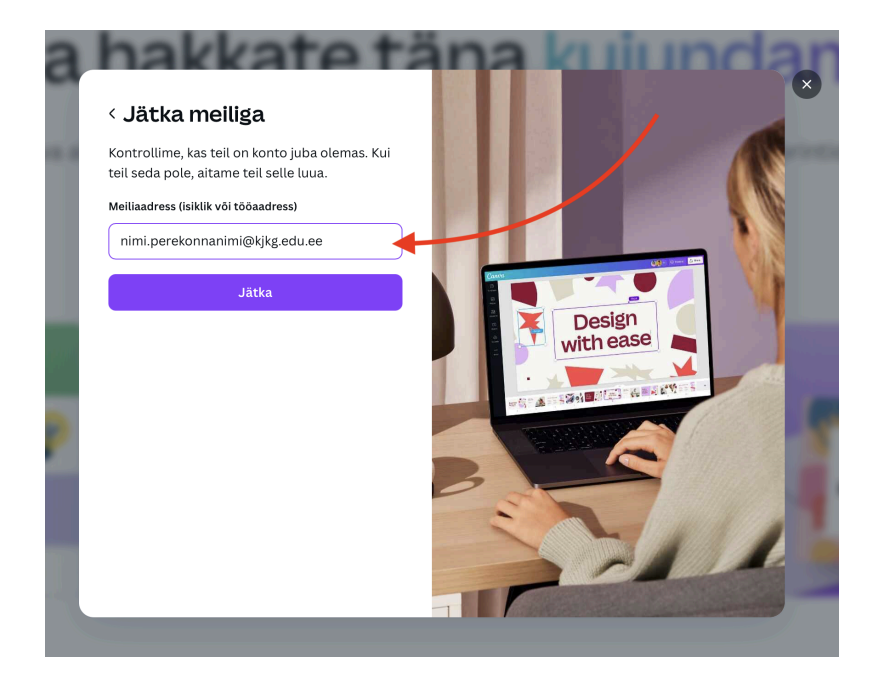

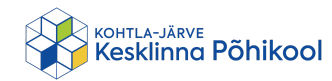

#### Kooli e-posti aadressiga sisselogimine

- Kui kasutad oma kooli e-posti aadressi esimest korda antud arvutis, siis Google palub kõigepealt sisse logida.
- Juhul kui küsitakse, siis logi sisse oma kooli e-posti aadressiga või jätka oma e-posti aadressiga nagu tavaliselt.

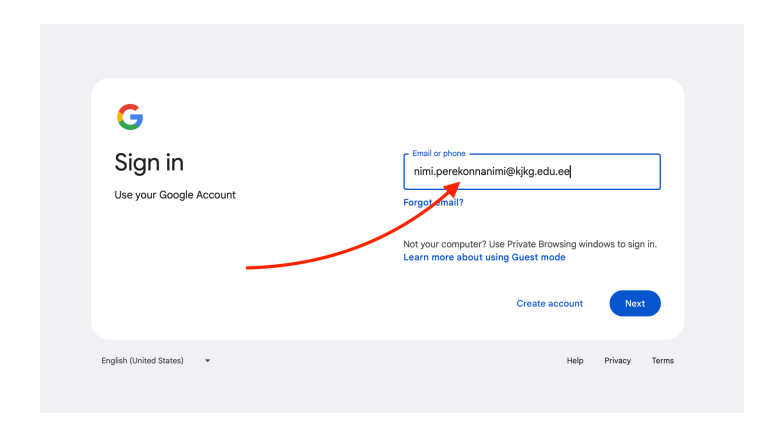

# Alusta Canva kasutamisega

Alusta Canva kasutamisega ja lase loovus valla!

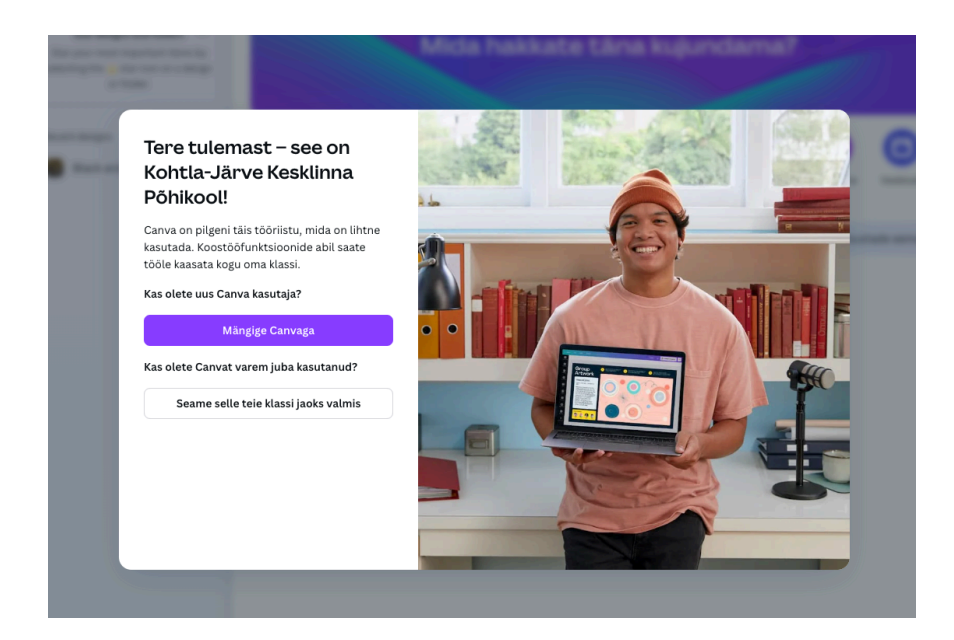

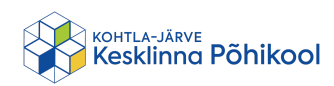